## Parent Directions to Find the Student Access Code

- 1) Go to <a href="https://texasassessment.com">https://texasassessment.com</a>
- 2) Click on Find My Access Code
- 3) Fill out:
  - a) Student's First Name
  - b) Social Security Number or SSN Number
  - c) Birthdate: Month, Day, Year
  - d) Click Go
- 4) Should say Unique Access Code Number is (either write the number down for future use or just follow the same steps above each time you log on).
- 5) Click Go and view the student's scores.

## Instrucciones de los padres para encontrar el código de acceso del estudiante

- 1) Ir a https://texasassessment.com
- 2) Haga clic en Buscar mi código de acceso
- 3) Completar:
  - a) Nombre del alumno
  - b) Número de Seguro Social o Número de SSN
  - c) Cumpleaños: mes, día, año
  - d) Haga clic en Ir

4) Debería decir que el Número de código de acceso único es (anote el número para usarlo en el futuro o simplemente siga los mismos pasos anteriores cada vez que inicie sesión).

5) Haga clic en Ir y ver los resultados del estudiante.